| Savv                                                                         | vas Translation Directions                                            |                                                        |  |  |  |  |
|------------------------------------------------------------------------------|-----------------------------------------------------------------------|--------------------------------------------------------|--|--|--|--|
| Log into Savvas and click the name in the top right corner, click "Settings" |                                                                       |                                                        |  |  |  |  |
| realize. Home Browse Classes My Library                                      | Save                                                                  | Q A Support -<br>Settings<br>Announcements<br>Sign out |  |  |  |  |
| When the Settings window opens you will r                                    | be able to change the preferred language<br>neuronal choosing Spanish | by clicking the dropdown                               |  |  |  |  |

This will change the language for the whole platform. To change it back follow the same directions. English and Spanish are the only options for languages in the Savvas platform.

Or

You can also use the translate option in Chrome by right clicking and choosing "Translate to..." and then Click the 3 stacked dots and click "Choose another language" and choose the appropriate language.

| Back                                         | Alt+Left Arrow                                                                                                    |
|----------------------------------------------|----------------------------------------------------------------------------------------------------|
| Forward                                      | Alt+Right Arrow                                                                                                    |
| Ceres and                                    | Ctri+K                                                                                                    |
| Print                                        | Ctrl+S<br>Ctrl+P                                                                                                    |
| Cast                                         |                                                                                                    |
| Search images with Google Lens               |                                                                                                    |
| Create QR Code for this page                 |                                                                                                    |
| Translate to English                         |                                                                                                    |
| Adobe Acrobat: PDF edit, convert, sign tools | +                                                                                                    |
| View page source                             | Ctrl+U                                                                                                    |
|                                              | Back<br>Forward<br>Reload<br>Save as<br>Print<br>Cast<br>Search images with Google Lens<br>Create QR Code for this page<br>Translate to English<br>Adobe Acrobati PDF edit, convert, sign tools<br>View page source |

Click the arrow to open a list of languages for translation and choose the language of choice.

|                                                                                                    | - (L) (L) 1 | Albanian              |      |
|----------------------------------------------------------------------------------------------------|-------------|-----------------------|------|
| Language to translate into                                                                                                    |             | Amharic               |      |
|                                                                                                    |             | Arabic                | - 84 |
| English                                                                                                    | -           | Armenian              | - 81 |
|                                                                                                    |             | Azerbaijani           | - 81 |
| Res                                                                                                    | et Done     | Bangla                | - 84 |
|                                                                                                    |             | Basque                | - 81 |
|                                                                                                    |             | Belarusian            | - 84 |
|                                                                                                    |             | Bosnian               | - 84 |
|                                                                                                    |             | Bulgarian             | - 84 |
|                                                                                                    |             | Burmese               | - 84 |
|                                                                                                    |             | Catalan               | - 84 |
|                                                                                                    |             | Cebuano               | - 84 |
|                                                                                                    |             | Central Kurdish       | - 84 |
|                                                                                                    |             | Chinese (Simplified)  | - 84 |
|                                                                                                    |             | Chinese (Traditional) |      |
| Contraction of the local distance of the local distance of the loc |             |                       | _    |